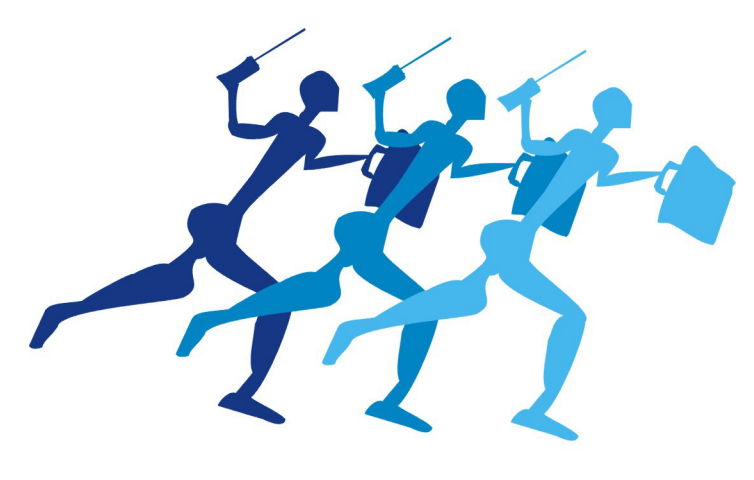

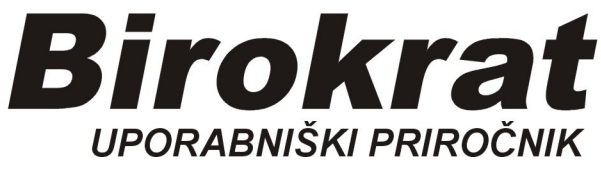

Segmentno navodilo za izdelavo

# Obrnjena davčna obveznost

## IZSTAVITEV IN PREJEM RAČUNOV PO 76.a ČLENU PREJEMNIKI KOT PLAČNIKI DDV

## IZSTAVITEV RAČUNA (PREDRAČUNA) KUPCU

Izstavitve računov (predračunov, dobavnic...) po 76.a členu, se izstavlja za **kupce - davčne zavezance v Sloveniji**. Na dokumentu se informativno izkazuje **predpisana stopnja DDV**, tudi če gre v tem primeru za obrnjeno davčno obveznost!

OPOMBA:

Vrsta prodaje **Dobava s spremenjeno stopnjo davka (gradbene storitve, 76.a člen)** se vedno nanaša na **celotno vsebino računa**!

V primeru uporabe vrste prodaje **Dobava 76.a člen (po posameznih specifikacijah artiklov)** pa je možno izdelati dokumente, **ki so samo delno po 76.a členu**.

## 1. IZDELAVA RAČUNA PO 76. A ČLENU S CELOTNO VSEBINO OBRNJENE DAVČNE STOPNJE

Račun (predračun) izdelamo kot klasičen račun.

Najprej izberemo kupca - davčnega zavezanca, nato vnesemo izbrane artikle.

Ko je račun izdelan, kliknemo rumeno polje Vrsta prodaje in izberemo vrsto prodaje Dobava s spremenjeno stopnjo davka (gradbene storitve, 76.a člen).

(OPOMBA: odpre se Šifrant davkov in izberite pravi davek, 22% ali 9,5%)

| 👫 Ra                                                                                                    | čun                                                 |        |             |                     |                                    |                      |                |           |       |            |     |
|----------------------------------------------------------------------------------------------------|-----------------------------------------------------|--------|-------------|---------------------|------------------------------------|----------------------|----------------|-----------|-------|------------|-----|
| Doc                                                                                                    | daj 🗸                                               | Poprav | ri Bi       | riši 🗸              | 🙋<br>Zgodovina                     | <b>∢</b><br>Prejšnji | Naslednji      | Q<br>Išči | Slika | a 🗐 Tiskaj | j • |
| Kupec KUPEC d.o.o.   Image: Contraction of the second second |                                                     |        |             |                     |                                    |                      |                |           |       |            |     |
| 0                                                                                                    | Naslov Kupčeva ulica 122<br>Kraj 1000 Ljubljana SLO |        |             |                     |                                    |                      |                |           |       | •          | [   |
|                                                                                                    |                                                     | Vrs    | sta prodaje | Oprošče             | na dobava in d                     | dobava v čla         | anice EU (tudi | izvoz)    |       | -          | C   |
|                                                                                                    |                                                     |        | Kraj izdaje | Dobave l<br>Oprošče | olaga in storite<br>na dobava in c | iv<br>Jobava v čla   | anice EU (tudi | izvoz)    |       |            | 1   |
| Naročilnica<br>Dobava s spremenjeno stopnjo davka (gradbene storitve, 76.a člen)<br>Naročilnica<br>Tristranska dobava znotraj EU                                                                                                    |                                                     |        |             |                     |                                    |                      |                |           | 6     |            |     |
| Uvodni tekst Montaža in instaliranje blaga v drugi državi članici<br>Dobava 76.a člen (po posameznih specifikacijah artiklov)                                                                                                    |                                                     |        |             |                     |                                    |                      |                |           |       |            |     |
| 🔺 Šifra Barkoda Opis artikla Komentar                                                                                                    |                                                     |        |             |                     |                                    |                      |                | Cer       | na/EM |            |     |

V tem primeru bo izbrana stopnja davka dejansko **izkazana** in **izračunana** na samem računu za kupca, **končni znesek za plačilo pa bo izkazan brez DDV.** Ker pa gre v primeru 76.a člena za obrnjeno davčno obveznost, se znesek davka v nadaljevanju **ne bo izkazoval** v obračunu DDV in računovodskih vsebinah.

Račun: 00001-2018 KUPEC d.o.o. Datum: 30.8.2018 Kupčeva ulica 122 Valuta: 14.9.2018 1000 Ljubljana Kraj izdaje : 1000 Ljubljana **SLOVENIJA** Datum dob. blaga/opr. storitve : 30.8.2018 Zaračunavamo vam Cena brez Znesek br. DDV Št Opis Količina Enota DDV 1 IZKOP JAME 250.00 9.5 % 250.00 1 stor 250,00 Osnova obrnjene davčne obveznosti 250,00 Za plačilo na podlagi 76.a člena ZDDV; EUR: Specifikacija davka Opis davka 76.a člen Stopnja davka Osnova brez davka Znesek davka DDV 9,5 % 9,50 250.00 23,75

Pri plačilu se sklicujte na številko 00001-2018 ! Prosimo, da račun poravnate do valute plačila.

#### NASVET:

Za informiranje kupca - davčnega zavezanca, na računu (predračunu) lahko kot **končni tekst** dodatno navedete tudi razširjeno **klavzulo** oz. **določbo**, ki kaže na to, da je dobava blaga ali storitev predmet obrnjene davčne obveznosti oz. 76.a člena.

OPOMBA:

V primeru, da **kupec** na računu (predračunu) **NI davčni zavezanec** oz. je **mali davčni zavezanec,** program izdela izpis računa (predračuna) in kalkulacijo (znesek za plačilo) <mark>v</mark> običajni vsebini, saj v tem primeru ne gre za račun po 76.a členu!

Na samem izpisu računa (predračuna) je razvidno, da je končni znesek za plačilo (terjatev do kupca) v višini skupne vrednosti dokumenta brez DDV.

Vsebina prikaza na izpisu je dodatno povzeta po vzorcu predloge izpisa **Zveze računovodij finančnikov in revizorjev Slovenije,** ki je bil objavljen v njihovem glasilu **IKS 12/2009**, na katerega obliko oz. vsebino se v posameznih primerih sklicujejo prejemniki teh računov.

#### NASVET:

V primeru, da želimo iz kakšnega razloga dodatno spremeniti tekst, ki se izpisuje na izhodnih dokumentih po 76.a členu, lahko to naredimo v meniju Jeziki

#### Šifranti – jeziki

(spodaj z miško izberemo slovenski jezik)

Na desnem polju (obarvano zeleno) spremenimo tekst po želji, kliknemo ven iz polja in spremembo potrdimo z gumbom *Kladivo*, zgoraj levo.

| -   |                                                          |                                                 |  |  |  |  |  |  |  |  |
|-----|----------------------------------------------------------|-------------------------------------------------|--|--|--|--|--|--|--|--|
| Dod | ai Popravi Briši Tiskai Zapri                            |                                                 |  |  |  |  |  |  |  |  |
| 000 |                                                          |                                                 |  |  |  |  |  |  |  |  |
|     |                                                          |                                                 |  |  |  |  |  |  |  |  |
|     | Naziv Slovenscina                                        |                                                 |  |  |  |  |  |  |  |  |
|     | Original                                                 | Prevod                                          |  |  |  |  |  |  |  |  |
| 36  | z davkom                                                 | z DDV                                           |  |  |  |  |  |  |  |  |
| 37  | Prodajalec                                               | 1                                               |  |  |  |  |  |  |  |  |
| 38  | Sestavil                                                 |                                                 |  |  |  |  |  |  |  |  |
| 39  | Hvala za obiski Se priporocamo i                         |                                                 |  |  |  |  |  |  |  |  |
| 40  | Super rabat                                              |                                                 |  |  |  |  |  |  |  |  |
| 41  | Izpis odprtih postavk na dan                             |                                                 |  |  |  |  |  |  |  |  |
| 42  | Obrazec IOP Opomin                                       |                                                 |  |  |  |  |  |  |  |  |
| 43  | Davšt kupca                                              |                                                 |  |  |  |  |  |  |  |  |
| 44  | Rok dobave//zvrsitve                                     |                                                 |  |  |  |  |  |  |  |  |
| 45  | Preuvideni rok dobave                                    |                                                 |  |  |  |  |  |  |  |  |
| 40  | Datum potrolive narocita                                 |                                                 |  |  |  |  |  |  |  |  |
| 48  | Davšt                                                    |                                                 |  |  |  |  |  |  |  |  |
| 49  | Identifikacijska št                                      | Ident, št. za DDV                               |  |  |  |  |  |  |  |  |
| 50  | Davčna številka                                          |                                                 |  |  |  |  |  |  |  |  |
| 51  | Identifikacijska številka                                | Ident. št. za DDV                               |  |  |  |  |  |  |  |  |
| 52  | Račun brez izpisanih popustov                            |                                                 |  |  |  |  |  |  |  |  |
| 53  | Bančni nalog - negotovinsko                              | NALOG                                           |  |  |  |  |  |  |  |  |
| 54  | Predvideni datum odpreme                                 | Predvideni datum odp./opr. storitve             |  |  |  |  |  |  |  |  |
| 55  | Pri plačilu se sklicujte na številko                     |                                                 |  |  |  |  |  |  |  |  |
| 56  | Saldo dokumenta                                          | Zapadli znesek dokumenta 🕴 🕴                    |  |  |  |  |  |  |  |  |
| 57  | SKUPNI SALDO ZNAŠA:                                      | SKUPNI SALDO ZNAŠA EUR:                         |  |  |  |  |  |  |  |  |
| 58  | Šifra                                                    | Koda                                            |  |  |  |  |  |  |  |  |
| 59  | Za plačilo na podlagi 76.a člena ZDDV; EUR:              | Za plačilo na podlagi 76.a člena ZDDV-1; EUR: 🚽 |  |  |  |  |  |  |  |  |
| •   |                                                          | •                                               |  |  |  |  |  |  |  |  |
|     | Šifra Naziv                                              |                                                 |  |  |  |  |  |  |  |  |
| _   | 001 Nemščina                                             |                                                 |  |  |  |  |  |  |  |  |
|     | 002 Slovenščina                                          |                                                 |  |  |  |  |  |  |  |  |
| Ľ   | 003 Angleščina                                           |                                                 |  |  |  |  |  |  |  |  |
|     | 004 Hrvaščina                                            |                                                 |  |  |  |  |  |  |  |  |
| Da  | Da shranimo spremembo, pritisnemo gumb Kladivo (popravi) |                                                 |  |  |  |  |  |  |  |  |

#### Sprememba teksta klavzule:

2. IZDELAVA RAČUNA PO 76. A ČLENU, PO POSAMEZNIH SPECIFIKACIJAH ARTIKLOV OBRNJENE DAVČNE STOPNJE

Najprej izberemo kupca - davčnega zavezanca.

Kliknemo rumeno polje Vrsta prodaje in izberite vrsto prodaje Dobava 76.a člen (po posameznih specifikacijah artiklov).

| 者 Rač                                                                                                    | un            | 3       |            | ¥n ∣                          | 6                                           |                                           |                                | 0.                     |          | 3       | a       |           |           | 9     |  |  |
|----------------------------------------------------------------------------------------------------|---------------|---------|------------|-------------------------------|---------------------------------------------|-------------------------------------------|--------------------------------|------------------------|----------|---------|---------|-----------|-----------|-------|--|--|
| Dod                                                                                                    | aj 🔻          | Popravi | i t        | aniši 👻                       | Zgodovina                                   | Prejšnji                                  | Naslednji                      | Išči                   | •        | Slika   | Tiskaj  | •         | Barkoda   | Telef |  |  |
| (ii)                                                                                                    |               |         | Kupe       | ic 🔍 KU                       | PEC d.o.o.                                  |                                           |                                |                        |          |         |         |           |           |       |  |  |
|                                                                                                    | Kontaktna os. |         |            |                               |                                             |                                           |                                |                        |          |         |         |           |           |       |  |  |
| Naslov Kupčeva ulica 122                                                                                                    |               |         |            |                               |                                             |                                           |                                |                        |          |         |         | Plačil    | 0 0       |       |  |  |
| Kraj 1000 Ljubljana SLO 🗸                                                                                                    |               |         |            |                               |                                             |                                           |                                |                        |          |         |         | Dostava 🔍 |           |       |  |  |
| Vrsta prodaje Dobava 76.a člen (po posameznih specifikacijah artiklov) 🔹                                                                                   |               |         |            |                               |                                             |                                           |                                |                        |          |         |         |           | Obrokov ( |       |  |  |
| Kraj izdaje Dobave blaga in storitev                                                                                                    |               |         |            |                               |                                             |                                           |                                |                        |          |         | 1. obro | < 🔽       |           |       |  |  |
|                                                                                                    |               |         | Naročilnic | Dobava<br>Oprošče<br>Tristran | s spremenje<br>ena dobava v<br>ska dobava z | eno stopnjo<br>tujini - ne g<br>notraj EU | davka (gradb<br>re v DDV (ni z | ene storit<br>a izvoz) | ve, 76.a | i člen) |         |           |           |       |  |  |
| Prodaja blaga na daljavo<br>Uvodni tekst Montaža in instaliranje blaga v drugi državi članici<br>Dobraz 75. a član (na posparatila specifikacija) adiklovi |               |         |            |                               |                                             |                                           |                                |                        |          |         |         |           |           |       |  |  |
| + Šifra Barkoda Opis artikla Komentar Cena/EM                                                                                                    |               |         |            |                               |                                             |                                           |                                |                        |          | EM      | Da      | ivek      |           |       |  |  |
| Dodaj 1                                                                                                    |               |         |            |                               |                                             |                                           |                                |                        |          |         |         |           |           |       |  |  |
| >                                                                                                    |               |         |            |                               |                                             |                                           |                                |                        |          |         |         |           |           |       |  |  |
| Poprav                                                                                                    |               |         |            |                               |                                             |                                           |                                |                        |          |         |         |           |           |       |  |  |
| ð<br>Deixi                                                                                                    |               |         |            |                               |                                             |                                           |                                |                        |          |         |         |           |           |       |  |  |

Ko je **Vrsta prodaje** izbrana, dodamo prvi artikel (storitev), odpre se okno Specifikacija. Vstavimo kljukico 76. a člen, na desni strani v spustnem meniju izberemo pravi davek (v našem primeru 22% za storitve), okno zapremo z zeleno kljukico.

| 🛃 Račun                                                                                                    | i i           |              |                                                                                                    |                 |                      |                                 |               |                     |        |                |                                |              |                               |                         |                                                           |          |            |
|----------------------------------------------------------------------------------------------------|---------------|--------------|----------------------------------------------------------------------------------------------------|-----------------|----------------------|---------------------------------|---------------|---------------------|--------|----------------|--------------------------------|--------------|-------------------------------|-------------------------|-----------------------------------------------------------|----------|------------|
| 🕞<br>Dodaj                                                                                                    | 👻 🌛<br>Poprav | vi Bri       | )<br>51                                                                                                    | Zgodovina       | <b>∢</b><br>Prejšnji | ▶<br>Naslednji                  | Q<br>Išči     | - SI                | ika    | Tiskaj         | - Ⅲ<br>Barkoo                  | a Telef      | ion i                         | ✓<br>Zapri              |                                                           |          |            |
| Kupec KUPEC d.o.o.   Kontaktna os. Naslov   Kupčeva ulica 122 Kraj   Kraj 1000 Ljubljana   Vrsta prodaje Dobava 76.a člen (po |               |              | Promet                                                                                                    | ifikacija       | ✔<br>Zapri           | Artikel 🔍<br><mark>Naziv</mark> | 0002<br>IZKOP | JAME                |        | <b>v</b>       | 76.a člen                      | )            | Davek                         | <b>→</b><br>1-22%       | Datum<br>Številka<br>Valuta<br>Vrsta računa<br>um odpreme |          |            |
|                                                                                                    |               | Kraj izdaje  |                                                                                                    |                 |                      |                                 |               | Količina            |        | 1,0000         | ME sto                         | r            |                               |                         | Komadov                                                   | 2 - 9,5% | bračun DDV |
| Naročilnica 🔍                                                                                                    |               |              | Komentar 🛛 🗌 Komentar 🗍 🔍 Komentar Komentar Komentar Komentar Komentar Komentar Komentar Komentar Komentar Komentar Komentar Komentar Komentar Komentar Komentar Komentar Komentar Komentar Komentar Komentar Komentar Komentar Komentar Komentar Komentar Komentar Komentar Komentar Komentar Komentar Komentar komentar komentar komentar komentar komentar komentar |                 |                      |                                 | 250.00        | Osnova za davek 25( |        |                | 250,00                         | t            | 4 - 22%<br>5 - 9,5%<br>6 - 0% | r dokumenta<br>Številka |                                                           |          |            |
|                                                                                                    | l             | Jvodni tekst | ۹ [                                                                                                    | Zaračunavamo va | T                    | Popus                           | Vrednost      | brez davka          |        | 250,00<br>0,00 | Davek <mark>5</mark><br>Vredno | 9,50 %       | :  <br>n                      | 23,75<br>273,75         |                                                           | 8-8% -   |            |
| +                                                                                                    | Šifra         | Barkoda      |                                                                                                    | Opis artikla    |                      |                                 | Dodatni p     | oopusti 🛞           |        | 0,00           | Cena z da                      | vkom na EM   | 1                             | 273,75                  |                                                           |          | or št.     |
| Dodaj                                                                                                    | 1 0002        |              | IZKO                                                                                                    | PJAME           |                      | Zao                             | lnja nabav    | na vrednost         |        | 0,00           | Ciljna vredno                  | ost z davkon | n                             | 0,00                    |                                                           |          |            |
| Popravi                                                                                                    |               |              |                                                                                                    |                 |                      |                                 | Sku           | pina artiklov       |        |                |                                |              |                               | •                       |                                                           |          | _          |
| <mark>∦</mark><br>Briši                                                                                                    |               |              |                                                                                                    |                 | <i></i>              |                                 | Strošk        | ovno mesto.         |        |                |                                |              |                               | -                       |                                                           |          |            |
|                                                                                                    |               |              |                                                                                                    |                 |                      |                                 |               |                     | D Opro | ščen prom      | et, ki se ne evi               | dentira v da | včnih evide                   | ncah                    |                                                           |          |            |
| Info                                                                                                    |               |              |                                                                                                    |                 |                      | Infor                           | mativna vr    | ednost RVC          |        | 250,00         |                                |              |                               |                         |                                                           |          |            |
| Promet                                                                                                    |               |              |                                                                                                    |                 |                      | Informativ                      | ni RVC ne     | enoto mere          |        | 250,00         |                                |              |                               |                         |                                                           |          |            |
| Tionet                                                                                                    |               |              |                                                                                                    |                 |                      | Inf                             | ormativni p   | rocent RVC          |        | 0,00           |                                |              |                               |                         |                                                           |          |            |
|                                                                                                    |               |              |                                                                                                    |                 |                      |                                 |               |                     |        |                |                                |              |                               |                         |                                                           |          |            |

Primer: ta storitev je nastavljena za obrnjeno davčno stopnjo 22%.

Dodali bomo artikel, **ki ni z obrnjeno davčno stopnjo** in ima davek 22%, nastavljen v osnovnem šifrantu Artiklov:

| 👫 Raču    | n            |                       |                        |                         |                        |           |                        |                |            |               |         |               |                    |                |           |             |           |       |           |        |         |
|-----------|--------------|-----------------------|------------------------|-------------------------|------------------------|-----------|------------------------|----------------|------------|---------------|---------|---------------|--------------------|----------------|-----------|-------------|-----------|-------|-----------|--------|---------|
| Dodaj     | ₹ p          | pravi                 | )<br>Briš              | i                       | - Zgod                 | ovina     | <b>∢</b><br>Prejšnji   | ►<br>Naslednji | ۹<br>Išči  | ÷ .           | Slika   | )<br>Tiskaj   | •                  | JJJJ<br>Barkod | a Te      | 1<br>elefon | Za        | pri   |           |        |         |
| Ì         |              | Ku<br>Kontaktna<br>Na | upec<br>a os.<br>aslov | م<br>Kup                | KUPEC d.<br>čeva ulica | 0.0.      | Romet                  | ikacija        | Zapri      |               |         |               |                    |                |           |             |           |       |           | ×      | Ś       |
|           |              |                       | Kraj                   | 100                     | 0 Ljubljana            | 1         | Fiomet                 | FIEKIICI       | Zapii      | Artikel 🍳     | 000     | 1             |                    |                | <u> </u>  | 76.a        | nčlen     |       | Davek     | 1      | Vrsta r |
|           |              | Vrsta pro             | daje                   | Dob                     | ava 76.a č             | len (po p | 0                      |                |            | Naz           | v KOZ   | AREC          |                    |                | /         |             |           |       |           |        | um od   |
|           |              | Kraj iz               | daje                   |                         |                        |           |                        |                |            | Količir       | a       | 1,0000        | 0                  | ME kos         |           |             |           |       | Komadov 🗌 | 0,0000 | braču   |
|           |              | Naroči                | Inica                  | •                       |                        |           |                        |                |            | Koment        | er 🗌 ie |               |                    |                |           |             |           |       |           | 3      | r doku  |
|           | Narocinica 🔍 |                       |                        | Cena brez davka na EM 🔍 |                        |           | 8,20                   | )              | Osno       | va za da      | vek 🗌   |               | 8,20               |                |           | Š           |           |       |           |        |         |
|           |              | Livodni t             | oket                   |                         | Zaračunav              | amo var   | rr Vrednost brez davka |                |            | a             | 8,20    | Dav           | rek <mark>1</mark> | 22,00          | %         |             | 1,80      |       |           |        |         |
|           |              | ovodni t              | enat                   | 1                       |                        |           |                        | Popus          | t 0,       | ,000000       | %       | 0,00          | )                  | Vredno         | st z davł | kom 🗌       |           | 10,00 |           |        |         |
| +         | Ši           | ira Bark              | oda                    |                         | Opi                    | s artikla |                        |                | Dodatni    | i popusti (   |         | 0,00          | ) C                | Cena z dav     | /kom na   | ЕМ          |           | 10,00 |           |        | or št.  |
| Dodaj     | 1 00         | 02                    |                        | IZKO                    | OP JAME                |           |                        | Za             | dnja naba  | avna vredno   | st      | 0,00          | ) Ciljr            | na vredno      | st z davł | kom         |           | 0,00  |           |        |         |
| Popravi   |              |                       |                        |                         |                        |           |                        |                | Sk         | upina artiklo | v 🗌     |               |                    |                |           |             |           | -     |           |        |         |
| X         |              |                       |                        |                         |                        |           |                        |                | Stroš      | škovno mesl   | •       |               |                    |                |           |             |           | -     |           |        |         |
| Briši     |              |                       |                        |                         |                        |           |                        |                |            |               | Γ 0     | Iproščen pror | met, ki :          | se ne evic     | lentira v | davčnih     | n evidenc | ah    |           |        |         |
| 1<br>Info |              |                       |                        |                         |                        |           |                        | Info           | rmativna v | vrednost RV   | c 🗌     | 8,20          | 5                  |                |           |             |           |       |           |        |         |
| 80        |              |                       |                        |                         |                        |           |                        | Informati      | vni RVC n  | ne enoto mei  | e       | 8,20          | 0                  |                |           |             |           |       |           |        |         |
| Promet    |              |                       |                        |                         |                        |           |                        | In             | formativni | procent RV    | c 🔽     | 0,00          | 0                  |                |           |             |           |       |           |        |         |
|           | •            |                       |                        |                         |                        |           | -                      |                |            |               |         |               |                    |                |           |             |           |       |           |        | -       |
|           |              |                       |                        |                         | Pri plačilu            | se sklicu | ujte na štev           | ilko #STEVI    | LKA#!      |               |         |               |                    |                |           |             |           |       |           |        |         |

Izpis računa z dvema postavkama, prva (IZKOP JAME) je obrnjena davčna stopnja, druga (KOZAREC) je klasična prodaja artikla. IZKOP JAME nima prikazane Cene z DDV, je obrnjena davčna obveznost. Osnovi za izračun DDV oz. zneska za plačilo sta prikazani ločeno.

| KUPEC d.o.o.<br>Kupčeva ulica 122<br>1000 Ljubljana<br>SLOVENIJA | Datum dob.     | K<br>blaga/op | Račun<br>Datum<br>Valuta<br>Kraj izdaje<br>r. storitve | : 00<br>: 30.4<br>: 14.5<br>: 100<br>: 30.5 | 002-2013<br>8.2018<br>9.2018<br>9.2018<br>9.2018<br>8.2018 | 8                 |  |  |
|------------------------------------------------------------------|----------------|---------------|--------------------------------------------------------|---------------------------------------------|------------------------------------------------------------|-------------------|--|--|
| Zaračunavamo vam:                                                |                |               |                                                        |                                             |                                                            |                   |  |  |
| Št. Opis                                                         | Količina       | Enota         | Cena brez<br>DDV                                       | DDV                                         | Cena z DDV                                                 | Znesek br.<br>DDV |  |  |
| 1 IZKOP JAME                                                     | 1              | stor          | 250,00                                                 | 22 %                                        |                                                            | 250,00            |  |  |
| 2 KOZAREC                                                        | 1              | kos           | 8,20                                                   | 22 %                                        | 10,00                                                      | 8,20              |  |  |
|                                                                  | Zne            | ipaj          |                                                        | 8,20                                        |                                                            |                   |  |  |
|                                                                  |                |               | DDV sku                                                | paj                                         |                                                            | 1,80              |  |  |
|                                                                  |                | ipaj          |                                                        | 10,00                                       |                                                            |                   |  |  |
|                                                                  | Osnova obrnjer | ne davčne     | e obvezn                                               | osti                                        |                                                            | 250,00            |  |  |
| Skupaj za plačilo; EUR:                                          |                |               |                                                        |                                             |                                                            | 260,00            |  |  |
| Specifikacija davka                                              |                |               |                                                        |                                             |                                                            |                   |  |  |
| Opis davka                                                       | Stopnja davka  | Osnov         | a brez da                                              | vka                                         | Znesek davka                                               |                   |  |  |
| DDV 22 %                                                         | 22,00          |               |                                                        | 8,20                                        |                                                            | 1,80              |  |  |
| Specifikacija davka obrnjene davčne obveznosti (76.a člen)       |                |               |                                                        |                                             |                                                            |                   |  |  |
| Opis davka 76.a člen                                             | Stopnja davka  | Osnov         | Osnova brez davka                                      |                                             |                                                            | Znesek davka      |  |  |
| DDV 22 %                                                         | 22,00          |               | 25                                                     | 0,00                                        |                                                            | 55,00             |  |  |

Pri plačilu se sklicujte na številko 00002-2018 ! Prosimo, da račun poravnate do valute plačila.

#### PREJEM IN VNOS RAČUNA DOBAVITELJA

Za prejete račune (avansne račune) od dobaviteljev **davčnih zavezancev iz Slovenije**, kjer je **prejemnik (mi)** plačnik DDV (76.a člen), najprej <u>preverimo pravilnost *Vrste dogodkov*</u> pri prejetih računih.

#### **KONTROLA VRSTE DOGODKOV:**

*Poslovanje-Računi dobaviteljev doma-Vrste dogodkov* Z miško kliknemo na dogodek in preverimo:

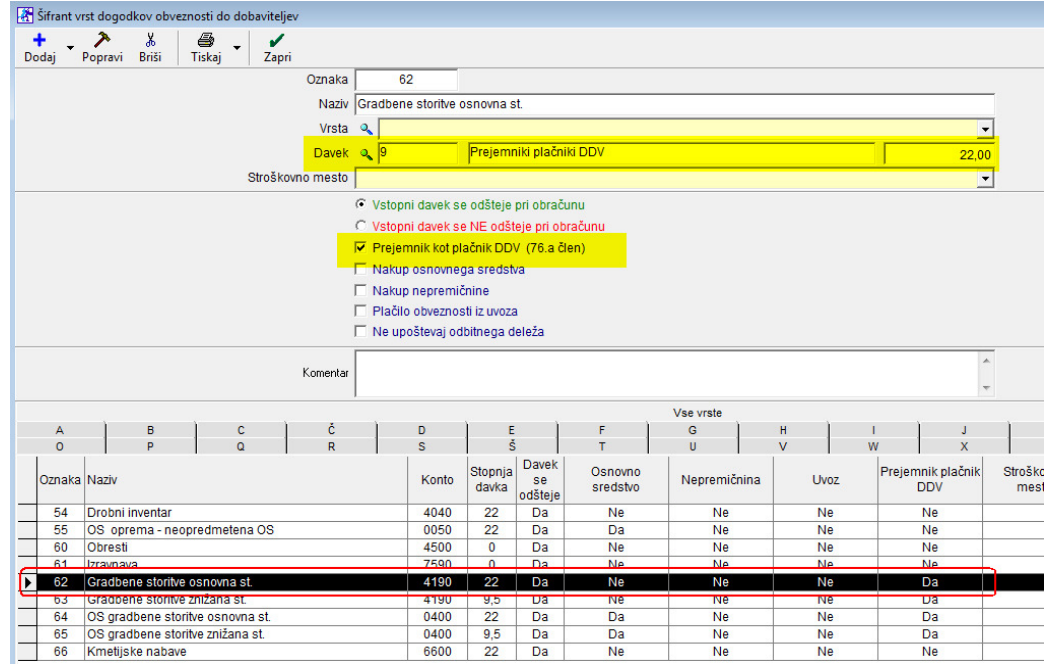

(preverimo oznako 62 in 63, prva je 22%, druga je 9,5%)

## VNOS PREJETEGA RAČUNA DOBAVITELJA (OBRNJENA DAVČNA STOPNJA):

Izberemo dogodek (v našem zgornjem primeru kontrole) štev. 62, glej sliko zgoraj. Bodimo pozorni, ali je na prejetem računu *davek 22%* (dogodek 62), ali *9,5%* (dogodek 63).

| 👫 Evidenca prispelih računov                 |                                         |                       |                                  |  |  |  |  |  |  |  |  |  |
|----------------------------------------------|-----------------------------------------|-----------------------|----------------------------------|--|--|--|--|--|--|--|--|--|
| 🕇 - 🎢 - 🐰<br>Dodaj Popravi Briši             | ♦ ▲ ▲ ▲ ▲ ▲ ▲ ▲ ▲ ▲ ▲ ▲ ▲ ▲ ▲ ▲ ▲ ▲ ▲ ▲ | Slika Plačila Dogod   | ki Popravek Zapri                |  |  |  |  |  |  |  |  |  |
| Številka                                     |                                         | Stroškovno mesto      | <b>_</b>                         |  |  |  |  |  |  |  |  |  |
| 0                                            |                                         | Polog D               | vig                              |  |  |  |  |  |  |  |  |  |
| Datum prispetja 🛛 Datum knjiženja            |                                         |                       |                                  |  |  |  |  |  |  |  |  |  |
| 30.8.2018 30.8.2018                          | Reference                               |                       |                                  |  |  |  |  |  |  |  |  |  |
| Datum računa Datum stor.,odpr.               | 99                                      |                       |                                  |  |  |  |  |  |  |  |  |  |
| 30.8.2018 30.8.2018                          | BIROKRAT LIGHT test                     |                       |                                  |  |  |  |  |  |  |  |  |  |
| Datum za DDV Rok plačila                     | Dunajska 191, 1000 Ljubljan             | а                     | Podpis plačnika<br>neobyezno žig |  |  |  |  |  |  |  |  |  |
| 30.8.2018 30.8.2018                          | Koda namena Namen                       | / rok plačila         | Nujno                            |  |  |  |  |  |  |  |  |  |
| Vrsta dogodka                                | 🔍 🚽 Plačilo                             | Plačilo računa        |                                  |  |  |  |  |  |  |  |  |  |
| 🔦 <mark>62 Gradbene storitve osnovi</mark> 🗸 | Znesek —                                | Znesek Datum plačila  |                                  |  |  |  |  |  |  |  |  |  |
| 60 Obresti                                   | · · · · · · · · · · · · · · · · · · ·   | 100,00                | <b>_</b>                         |  |  |  |  |  |  |  |  |  |
| Bar 62 Gradbene storitve osnovna s           |                                         |                       | Izjava                           |  |  |  |  |  |  |  |  |  |
| 63 Gradbene storitve znižana st.             | 2                                       |                       |                                  |  |  |  |  |  |  |  |  |  |
| 64 OS gradbene storitve osnovn               | a st.                                   |                       | UPN Univerzalni plačilni nalog   |  |  |  |  |  |  |  |  |  |
| 66 Kmetijske nabave                          |                                         |                       |                                  |  |  |  |  |  |  |  |  |  |
| Po specifikaciji                             |                                         |                       | 0002                             |  |  |  |  |  |  |  |  |  |
| Opombe                                       | Dunajska 191, Ljubijana                 |                       |                                  |  |  |  |  |  |  |  |  |  |
| *                                            |                                         |                       |                                  |  |  |  |  |  |  |  |  |  |
|                                              |                                         |                       | Brez davka 100,00                |  |  |  |  |  |  |  |  |  |
|                                              | Plačano 0,00                            | Prejemnik kot plačnik | Davek 22,00 22,00                |  |  |  |  |  |  |  |  |  |
|                                              | Neplačano 100,00                        | VUU                   | Zaokroževanje 0,00               |  |  |  |  |  |  |  |  |  |
| ·                                            |                                         |                       | Z davkom 122,00                  |  |  |  |  |  |  |  |  |  |

#### NASVET:

V primeru, da gre za nabave **osnovnih sredstev**, ki so bila nabavljena v okviru **gradbenih storitev po 76.a členu** (npr.: vgradno pohištvo, nabave klima naprav z montažo,...), določite Dogodkom tudi oznako, da gre za nakup osnovnega sredstva.

## **GLAVNA KNJIGA**

## IZHODNI DOKUMENTI PO 76.A ČLENU – PREJEMNIKI KOT PLAČNIKI DDV

Za izstavljene račune po 76.a členu program izdela knjiženje v glavno knjigo brez DDV, ki je na takšnih računih prikazan samo informativno (obrnjena davčna obveznost). Enaka vsebina velja za knjiženje izstavljenih **dobropisov** po 76.a členu.

Program za račune po 76.a členu izdela vknjižbe pri katerih sta bruto in neto enaka (ni vsebovanega DDV, ki je na računu izkazan samo informativno).

#### **POMEMBNO:**

Knjiženje se lahko izvaja preko obstoječih nastavitev. Dopolnitev avtomatskega knjiženja ni potrebno izdelati, v primeru, da pri sami izdelavi računa po 76.a členu, uporabljamo obstoječe šifre davka!

| Uporaba o<br>izhodnih ra              | obstoječih nastavi<br>ačunov po 76.a čle |     |     |       |            |                  |                   |                    |
|---------------------------------------|------------------------------------------|-----|-----|-------|------------|------------------|-------------------|--------------------|
| Poslovni dogodek                      |                                          |     | GK  | Konto | Prot konto | Vrsta<br>knjižbe | Kontra<br>knjižba | Procent<br>knjižbe |
| Terjatve do kupcev - Netto brez davka | DDV osnovna stopnja                      | 1   |     | 7600  | 1200       | V dobro          |                   | 100                |
| Terjatve do kupcev - Netto brez davka | DDV znižana stopnja                      | 2   | IF  | 7600  | 1200       | V dobro          |                   | 100                |
| Terjatve do kupcev - Netto brez davka | DDV oproščen promet                      | 3   | IF  | 7600  | 1200       | V dobro          |                   | 100                |
| Terjatve do kupcev - Netto brez davka | DDV osnovna stopnja                      | 4   | IF  | 7601  | 1200       | V dobro          |                   | 100                |
| Terjatve do kupcev - Netto brez davka | DDV znižana stopnja                      | 5   | IF  | 7601  | 1200       | V dobro          |                   | 100                |
| T                                     | DD1/ ** .                                | r . | 117 | 7004  | 1000       | 37.1.1           |                   | 100                |

### **OPOMBA:**

Izstavljeni avansni računi po 76.a členu niso zajeti v knjiženju glavne knjige. Od avansnih računov se v glavno knjigo knjiži samo vsebovani DDV, ki pa ga avansni računi po 76.a členu ne vsebujejo (DDV na dokumentu je samo informativno izkazan glede na obrnjeno davčno obveznost).

#### NASVET:

V primeru, da morda želimo v Glavni knjigi voditi promet (prihodke od prodaje) za izstavljene račune po 76.a členu na samostojnem analitičnem kontu, ločeno od ostalega prometa blaga in storitev, moramo pri izdelavi izhodnega računa uporabljati samostojno šifro davka pri izbiri vrste prodaje.

| Poslovni dogodek   |                       | Naziv                   | Šifra v<br>šifrantu | Oznaka<br>v GK | Konto | Proti konto | Vrsta<br>knjižbe | Kontra<br>knjižba | Procent<br>knjižbe |
|--------------------|-----------------------|-------------------------|---------------------|----------------|-------|-------------|------------------|-------------------|--------------------|
| Terjatve do kr     | Nastavite Jahk        | tudi samostoino         | nactavi             | tov            | 7600  | 1200        | V dobro          |                   | 100                |
| Terjatve do k      |                       |                         | i nastavi           |                | 7600  | 1200        | V dobro          |                   | 100                |
| Terjatve do k      | za racune po          | 76.a cienu, ce n        | lite                | 7600           | 1200  | V dobro     |                  | 100               |                    |
| Terjatve do k      | ločeno analitič       | no vodenje na ni        | voju kon            | tov            | 7601  | 1200        | V dobro          |                   | 100                |
| Terjatve do kupce  | ·                     |                         | ~                   |                | 7601  | 1200        | V dobro          |                   | 100                |
| Terjatve do kupce  | ev - Netto brez davka | DDV oproščen promet     | T                   | IF             | 7601  | 1200        | V dobro          | 1                 | 100                |
| Terjatve do kupce  | w - Netto brez davka  | prejemniki plačniki DDV | 7                   | IF             | 7602  | 1200        | V dobro          |                   | 100                |
| Toristuo de launes | W Notto hear daulca   | DDV concurs atoppis     | 0                   | 1 1            |       | 1 1         |                  | 1                 | n                  |

Za vodenje prometa računov po 76.a členu na samostojnem analitičnem kontu, tudi v kontnem planu odpremo novi konto, ki ga nato uporabimo pri samostojni nastavitvi prihodkov od prodaje nove šifre davka.

Glavna knjiga – Kontni plan

|   | Konto | Naziv                             | Za vodenje prihodkov po 76.a členu, na<br>samostojnem analitičnem kontu Jahko |  |  |  |  |  |  |  |
|---|-------|-----------------------------------|-------------------------------------------------------------------------------|--|--|--|--|--|--|--|
|   | 76    | POSLOVNI PRIHODKI                 | ederete dedetni konte u kontnem planu                                         |  |  |  |  |  |  |  |
|   | 760   | PRIHODKI OD PRODAJE PROIZVODOV    | Cooprete dodatni konto v kontinem planu                                       |  |  |  |  |  |  |  |
|   | 7600  | PRIHODKI OD PRODAJE PROIZVODOV I  | VADUP                                                                         |  |  |  |  |  |  |  |
|   | 7601  | PRIHODKI OD PRODAJE STORITEV NA I | DP                                                                            |  |  |  |  |  |  |  |
| F | 7602  | PRIHODKI OD PRODAJE STORITEV PO   | 76.a ČLENU NA DOMAČEM TRGU                                                    |  |  |  |  |  |  |  |
|   | 761   | PRIHODKI OD PRODAJE PROIZVODOV I  | N STORITEV NA TUJEM TRGU                                                      |  |  |  |  |  |  |  |
|   | 7010  |                                   |                                                                               |  |  |  |  |  |  |  |

## PREJETI DOKUMENTI PO 76.A ČLENU – PREJEMNIKI KOT PLAČNIKI DDV

Za prejete račune, pri katerih je prejemnik plačnik DDV (76.a člen), uporabimo **Dogodka**, (v našem primeru dogodek 62 in 63, opis zgoraj).

Za ta dva dogodka (62 in 63) izdelamo tudi običajne nastavitve avtomatskega knjiženja v glavno knjigo, pri čemer bo program izdelal knjižbe pri katerih bo **bruto enak neto znesku oz. strošku** (obrnjena davčna obveznost).